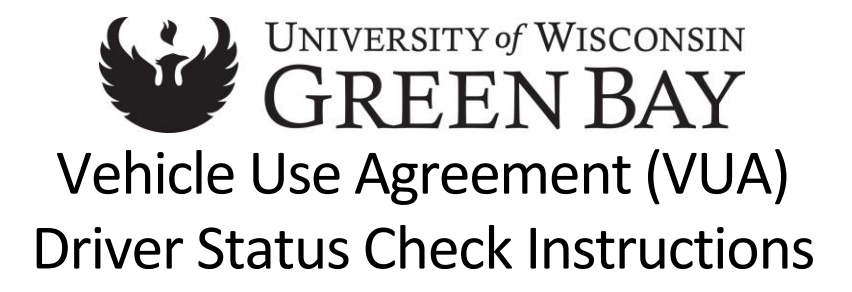

## **Checking VUA Status**

If you want to manually check to see if your VUA has been approved:

- 1. Go to Enterprise Fleet Management System, click on Click Here to open new session and login
  - a. Select UW for type of employee and then click Logon
  - b. Select UW Green Bay for UW Campus and then click Logon
  - c. Enter your Username and Password and then click Login
- 2. Under Reports choose Driver Summary
- 3. Enter the First and Last Name in the search field and then select View Report.
- 4. If you have been approved, you will see Yes for *Active* and Approved for *Status*.
  - a. Approvals may take up to 10 business days

| Driver Summary                                          |                      |        |                  |          |          |                          |                        |                      |                    |  |  |
|---------------------------------------------------------|----------------------|--------|------------------|----------|----------|--------------------------|------------------------|----------------------|--------------------|--|--|
| First Name<br>UDDS                                      | tracy                | La     | st Name van erem |          |          |                          |                        |                      | View Report        |  |  |
| I4 4 1 of 1 ▷ ▷I ↓ Find   Next Ⅰ ♥<br>UW Driver Summary |                      |        |                  |          |          |                          |                        |                      |                    |  |  |
| Last Name                                               | First Name           | Active | Department Name  | UDDS     | Status   | VUA Deactivation<br>Date | VUA Expiration<br>Date | Certified Van Driver | Van Certified Date |  |  |
| Van Erem<br>Record                                      | Tracy<br>I Count : 1 | Yes    | UW GREEN BAY     | UD020000 | Approved |                          |                        | No                   | 1 of 1             |  |  |

a. If you have not been approved, you will see "No Data Available".

| Dri       | ver Summary                    |             |
|-----------|--------------------------------|-------------|
| First Nar | tracy Last Name vanerem        | View Report |
|           |                                |             |
|           | 1 of 1 ▷ ▷ Φ Find   Next 🔍 • 🚱 |             |
| No Data / | Available                      |             |

## Additional Resources:

- <u>WI Fleet Driver and Management Policies and Procedures Manual</u>
  - o Select UW, UW-Green Bay and sign in with your UWGB username and password.
- <u>UW System Vehicle Use and Driver Authorization Policy</u>
- <u>UWGB Driver Authorization and Vehicle Use</u>

## Questions?

If you have any questions, please contact your VUA Coordinator at:

920-465-2693 vaneremt@uwgb.edu

Revised 08/25/2022